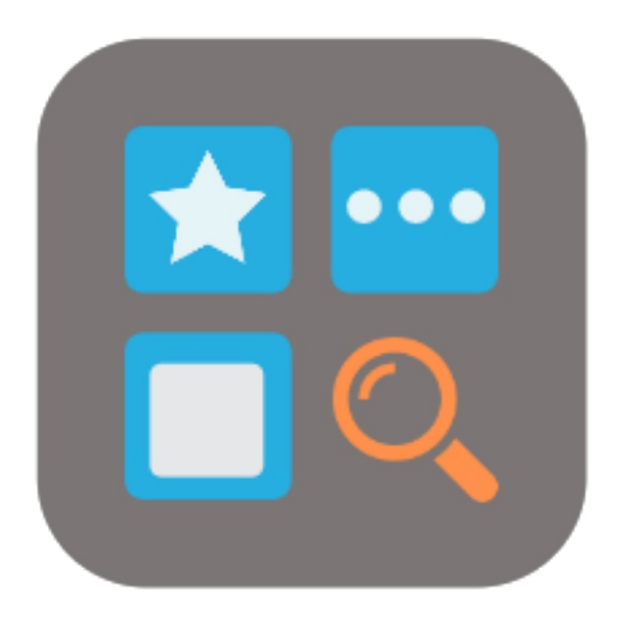

## BEYOND BRIDGE APP RECORDSEARCHATTRIBUTES

# Handbuch

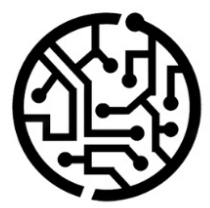

## **BEYONDIT GmbH**

Schauenburgerstr. 116 24118 Kiel Germany + 49 431 3630 3700 hello@beyondit.gmbh

## Inhaltsverzeichnis

Über BEYOND RecordSearchAttributesBridge

Funktionen

Serviceartikel über Attribute in Belegzeilen suchen

## Über BEYOND RecordSearchAttributesBridge

### Über diese Extension

BEYOND RecordSearchAttributesBridge ist eine Extension für Microsoft Dynamics 365 Business Central. Sie wurde entwickelt von:

## **BEYONDIT GmbH**

Schauenburgerstraße 116 24118 Kiel Deutschland moin@beyondit.gmbh +49 431 3630 3700

BEYOND RecordSearchAttributesBridge vereint die Funktionalitäten von Beyond RecordSearch and Beyond Attributes. Sie können nach Datensätzen suchen und die Sucheregebnisse mittels mit Beyond Attributes erstellten Attribute weiter eingrenzen.

Diese Funktion bezieht sich ausschließlich auf Serviceartikel.

Sie erhalten innerhalb weniger Millisekunden die Suchergebnisse und können per Doppelklick den gefundenen Datensatz (beispielsweise einen Artikel) in die Zeilen übernehmen. Die Suchergebnisse werden in einem übersichtlichen Fenster dargestellt. Um nicht unnötig Rechenkapazitäten für die Suche zu binden, werden jeweils 50 Suchergebnisse aus Ihrer Datenbank abgefragt. Sollten weitere Ergebnisse erforderlich sein, können Sie automatisch weitere Suchergebnisse laden, indem Sie nach unten scrollen.

Die aktuellste Version dieser Dokumentation finden Sie unter dem folgendem Link: BEYOND RecordSearchAttributesBridge Dokumentation.

#### 

#### Abhängigkeiten von oder zu anderen Apps

Für die Verwendung von BEYOND RecordSearchAttributesBridge sind weitere, grundlegende Anwendungen erforderlich. Die folgenden Anwendungen sind erforderlich, um BEYOND RecordSearchAttributesBridge verwenden zu können:

- BEYOND RecordSearch: Erweitert Business Central um eine Spalte in den Belegen, die es ermöglicht nach Datensätzen zu suchen.
- BEYOND Attributes: Erweitert Business Central um einen Bereich, in dem für Artikel Merkmale (Attribute) gespeichert werden können.

| Version         | Datum      | Autor         | Bemerkung                     |
|-----------------|------------|---------------|-------------------------------|
| 1.0             | 15.03.2023 | Jannic Weidel | Erstversion der Dokumentation |
| Dokumentzugriff |            | öffentlich    |                               |

Weiter mit dem nächsten Kapitel

## Serviceartikel über Attribute in Belegzeilen suchen

In diesem Abschnitt wird beschrieben, wie Sie über die Spalte **Suche** in den Belegzeilen Serviceartikel anhand von den mit dem Serviceartikel verbundenen Attributen suchen können.

Um einen Serviceartikel zu suchen, gehen Sie wie folgt vor:

#### 

#### Funktion nur für Serviceartikel möglich

Beachten Sie, dass Sie die Suche anhand von Attributen nur bei Serviceartikeln verwenden können. Voraussetzung für die Suche ist auch, dass am Serviceartikel entsprechende Attribute hinterlegt sind.

- 1. Wählen Sie in dem Servicebeleg unter dem Register Zeilen unter der Spalte Art den Wert Serviceartikel aus.
- 2. Geben Sie unter der Spalte **Suche** einen Suchbegriff ein, der für die Suche verwendet werden soll.
- 3. Um die Suche zu bestätigen, drücken Sie die Eingabetaste.
- 4. Das Fenster **Bearbeiten Datensuche** wird angezeigt.

| Bearbeiten - Datensatzsuche    |                     |                                        |              |            |                  |                    |                    |        |      |        |  |
|--------------------------------|---------------------|----------------------------------------|--------------|------------|------------------|--------------------|--------------------|--------|------|--------|--|
| Verwalten 🔿 Karte anzeigen     |                     |                                        |              |            |                  |                    |                    |        |      |        |  |
| Nr. 🔶                          | Seriennr.           | Beschreibung                           | ► <b>B</b> . | VK-Preis - | Einstandspreis 🔺 | Name 🔺             | Suchbegriff -      | Name 🔺 | Wert |        |  |
|                                |                     |                                        |              |            |                  |                    |                    |        | MED  |        |  |
| ✓ Attribut Zuordnung (2 items) |                     |                                        |              |            |                  |                    |                    |        |      |        |  |
| SI-0000001                     | CAT1653165BC-123254 | Caterpillar 323 - Tier 4F / EU Stage V |              | 251.500,00 | 210.000,00       | Adatum Corporation | CATERPILLAR 323 T4 | Туре   | MED  |        |  |
| SI-000002                      | CAT16516851-BC15616 | Caterpillar 320GC                      |              | 215.840,00 | 195.000,00       | School of Fine Art | CATERPILLAR 320GC  | Туре   | MED  |        |  |
|                                |                     |                                        |              |            |                  |                    |                    |        |      |        |  |
|                                |                     |                                        |              |            |                  |                    |                    |        |      | 254 ms |  |

#### Abbildung: Datensatzsuche

- 5. Es werden vorerst bis zu 50 Suchergebnisse geladen. Um weitere Suchergebnisse zu laden, scrollen Sie nach unten.
- 6. Um einen Serviceartikel in die Belegzeile einzufügen, doppelklicken Sie auf die entsprechende Zeile in den Suchergebnissen.

Sie haben den Serviceartikel in die Belegzeile eingefügt.